# Statisti ki i grafi ki prikaz bivarijacionih podataka: rešenja zadataka za vežbe

(uradio Luka Miloševi, student psihologije, broj indeksa PS160032)

## Zadatak 1.

U fajlu **gzptbu.sav** nalaze se, izme u ostalog, podaci o društvenosti (varijabla **drus**) i emocionalnoj uravnoteženosti (varijabla **eu**) slu ajnog uzorka studenata.

- Grafi ki prikazati vezu izme u društvenosti i emocionalne uravnoteženosti (varijabla **eu** ide na X osu, a varijabla **drus** na Y osu);
- Izra unati kovarijansu izme u društvenosti i emocionalne uravnoteženosti;
- Izra unati koeficijent linearne korelacije izme u društvenosti i emocionalne uravnoteženosti;

Grafi ko prikazivanje veze izme u dve varijable vrši se odabirom menija *Graphs/Legacy Dialogs/Scatter*. Da bismo prikazali vezu izme u društvenosti i emocionalne uravnoteženosti, u polje *X Axis* unosimo **eu**, dok u polje *Y Axis* unosimo **drus**. Klikom na dugme **OK** dobija se traženi dijagram u prozoru za ispis.

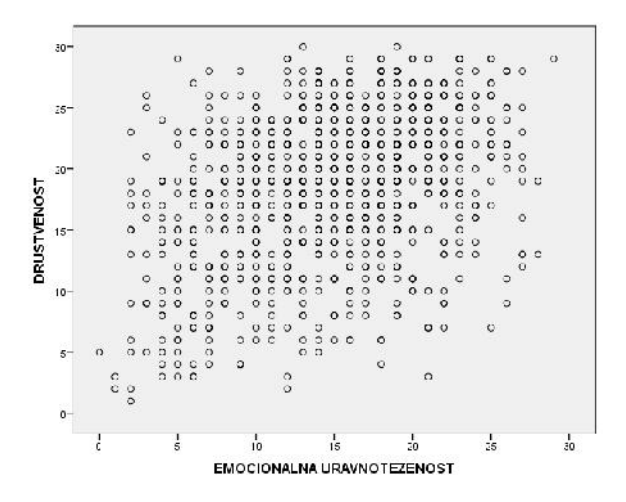

Kovarijansa i koeficijent linearne korelacije izme u ovih varijabli izra unavaju se odabirom menija *Analyze/Correlate/Bivariate*.

U polje *Variables* prebacuju se iz spiska varijabli varijable **eu** i **drus**. Da bi se u ispisu dobila vrednost kovarijanse, neophodno je kliknuti na dugme *Options* i uklju iti opciju *Cross-product deviations and covariances*. Nakon toga, za izra unavanje koeficijenta linearne korelacije potrebno je kliknuti na dugme *Continue* i u okviru *Correlation Coefficients* samo proveriti da li je uklju ena opcija *Pearson* (koja je ina e uklju ena po difoltu). Klikom na dugme **OK** u ispisu se dobija slede a tabela:

|                | Correlations                         |                                       |                 |
|----------------|--------------------------------------|---------------------------------------|-----------------|
|                |                                      | EMOCIONAL<br>NA<br>URAVNOTEZ<br>ENOST | DRUSTVENO<br>ST |
| EMOCIONALNA    | Pearson Correlation                  | 1                                     | .361            |
| URAVNOTEZENOST | Sig. (2-tailed)                      |                                       | .000            |
|                | Sum of Squares and<br>Cross-products | 32445.796                             | 12273.587       |
|                | Covariance                           | 33.833                                | 12.798          |
|                | N                                    | 960                                   | 960             |
| DRUSTVENOST    | Pearson Correlation                  | .361                                  | 1               |
|                | Sig. (2-tailed)                      | .000                                  |                 |
|                | Sum of Squares and<br>Cross-products | 12273.587                             | 35688.962       |
|                | Covariance                           | 12.798                                | 37.215          |
|                | N                                    | 960                                   | 960             |

\*\*. Correlation is significant at the 0.01 level (2-tailed).

Vrednosti kovarijanse i koeficijenta linearne korelacije nalaze se u eliji koja predstavlja presek kolone sa varijablom **eu** i reda sa varijablom **drus** (ove vrednosti ozna ene su crvenim okvirom). Iste vrednosti nalaze se i u eliji koja se dobija u preseku reda u kojem je varijabla **eu** i kolone u kojoj je varijabla **drus**. *Dakle, matrica interkorelacija varijabli je simetri na matrica sa jedinicama u glavnoj dijagonali*.

Vidimo da su i kovarijansa i koeficijent linearne korelacije pozitivni. Iz veli ine koeficijenta linearne korelacije (r = 0.361) vidimo da je na ovom uzorku linearna povezanost izme u emocionalne uravnoteženosti i društvenosti umerenog intenziteta.

# Zadatak 2.

Fajl je isti kao za zadatak 1.

- Izra unati pointbiserijsku korelaciju izme u maskulinosti interesovanja i ose anja (varijabla **mask**) i pola ispitanika uobi ajenim obrascem;
- Izra unati koeficijent linearne korelacije izme u maskulinosti interesovanja i ose anja i pola ispitanika i uporedite ga sa poointbiserijskom korelacijom;

Koefijent point-biserijske korelacije ra una se po obrascu:

Obrazac za ra unanje pointbiserijske korelaslecj edec $r_{pbis} = \frac{M_Q}{\frac{Q}{M_P}} \frac{2ij\epsilon}{\sqrt{5} + q}$ 

U ovom obrascu oznake imaju slede a zna enja:

 $M_P$  je aritmeti ka sredina kvantitativne varijable (u ovom slu aju varijable maskulinost) za ispitanike koji su ušli u kategoriju P dihotomne varijable (u ovom slu aju je za kategoriju P dihotomne varijable uzeta prva kategorija varijable pol, tj. muško);

 $M_Q$  je aritmeti ka sredina kvantitativne varijable za ispitanike koji su ušli u kategoriju Q dihotomne varijable (u ovom slu aju je za kategoriju Q dihotomne varijable uzeta druga kategorija varijable pol, tj. žensko);

S je standardna devijacija mera na kvantitativnoj varijabli za sve ispitanike;

p je proporcija ispitanika u kategoriji P dihotomne varijable;

q je proporcija ispitanika u kategoriji Q dihotomne varijable.

Za izra unavanje pointbiserijskog koeficijenta korelacije, neophodno je prvo izra unati vrednosti svake od ovih mera.

Da bi se izra unala proporcija ispitanika u obe kategorije varijable **pol**, treba odabrati meni *Analyze/Descriptive Statistics/Frequencies* i u polje *Variable(s)* ubaciti **pol**. Klikom na dugme **OK** u ispisu se dobija tabela koja pokazuje raspodelu ispitanika po kategorijama tražene varijable.

|       |          |           | <ul> <li>104 (454)</li> </ul> |               |                       |
|-------|----------|-----------|-------------------------------|---------------|-----------------------|
|       |          | Frequency | Percent                       | Valid Percent | Cumulative<br>Percent |
| Valid | MUSKARCI | 480       | 50.0                          | 50.0          | 50.0                  |
|       | ZENE     | 480       | 50.0                          | 50.0          | 100.0                 |
|       | Total    | 960       | 100.0                         | 100.0         | 8                     |

pol

U toj tabeli su dati (u koloni **Percent**) procenti ispitanika za obe kategorije. Deljenjem tih vrednosti procenata sa 100 dobijaju se tražene proporcije  $\mathbf{p}$  i  $\mathbf{q}$ . U ovom zadatku, obe imaju istu vrednost koja je jednaka 0.5.

Da bi se izra unale aritmeti ke sredine  $M_P$  i  $M_O$  treba odabrati meni *Data/Split File*. Potom treba kliknuti na dugme *Compare Groups*, u polje *Groups Based on:* staviti **pol** i kliknuti na dugme **OK**. Nakon toga, potrebno je odabrati meni *Analyze/Descriptive Statistics/Frequencies* i u polje *Variable(s)* staviti **mask**. Zatim treba kliknuti na dugme *Statistics* i u okviru *Central Tendency* izabrati *Mean*. Klikom na dugme *Continue*, a potom i na dugme **OK**, u ispisu se dobija tabela u kojoj su izra unate tražene vrednosti (u redovima **Mean**).

#### Statistics MASKULINOST INTERES, I OSEC.

| MUSKARCI | Ν    | Valid   | 480   |
|----------|------|---------|-------|
|          |      | Missing | 0     |
|          | Mean |         | 14.97 |
| ZENE     | Ν    | Valid   | 480   |
|          |      | Missing | 0     |
|          | Mean |         | 9,93  |

Kao što se iz tabele vidi,  $M_P$  je 14.97, dok je  $M_Q$  9.93.

Radi ra unanja **S** neophodno je u meniju *Data/Split File*, kliknuti na dugme *Analyze all cases*, *do not create groups*, a zatim kliknuti na dugme **OK**. Time smo poništili dejstvo prethodne komande **Split file**. Nakon toga treba odabrati meni *Analyze/Descriptive Statistics/Frequencies* i u polje *Variable(s)* ubaciti **mask**. Zatim treba kliknuti na dugme *Statistics* i u okviru *Dispersion* izabrati *Std. Deviation*. Klikom na dugme *Continue*, a potom i na **OK**, u ispisu se dobija tabela u kojoj je vrednost standardne devijacije.

MASKULINOST INTERES. I OSE

| Ν      | Valid     | 960   |
|--------|-----------|-------|
|        | Missing   | 0     |
| Std. [ | Deviation | 4.607 |

Kao što se iz tabele vidi, **S** je **4.607**.

Izra unavanjem vrednosti svih potrebnih mera mogu e je izra unati i pointbiserijski koeficijent korelacije. Ovo se vrši odabirom menija *Transform/Compute Variable*. U polje *Target Variable* 

potrebno je upisati ime nove varijable u koju e biti upisana vrednost ove korelacije (npr. **rpb**). U polje *Numeric Expression* neophodno je upisati ((**14.97-9.93**)/**4.607**)\*(**Sqrt(0.5\*0.5**)). Klikom na dugme OK, u prozoru za podatke u opciji *Data View* se nalazi tražena vrednost u "varijabli" **rpb**. Ako se uzme u obzir i tre a decimala vrednost koju smo dobili u "varijabli" **rpb** iznosi 0.547.

| glm | clm | rpb |
|-----|-----|-----|
| 8   | 6   | .55 |
| 15  | 1   | .55 |
| 9   | 4   | .55 |
| 15  | 6   | .55 |
| 10  | 1   | .55 |
| 5   | 6   | .55 |
| 9   | 5   | .55 |
| 14  | 5   | .55 |
| 12  | 4   | .55 |

Za ra unanje koeficijenta linearne korelacije izme u varijabli **mask** i **pol** odabere se meni *Analyze/Correlate/Bivariate* i u polje *Variables* ubacuju **mask** i **pol**. Nakon toga, u okviru *Correlation Coefficients* treba samo proveriti da li je uklju ena opcija *Pearson* i nakon toga kliknuti na dugme **OK**.

|                 | Correlations                         |                                     |           |
|-----------------|--------------------------------------|-------------------------------------|-----------|
|                 |                                      | MASKULINOS<br>T INTERES. I<br>OSEC. | pol       |
| MASKULINOST     | Pearson Correlation                  | 1                                   | 547**     |
| INTERES, TOSEC. | Sig. (2-tailed)                      |                                     | .000      |
|                 | Sum of Squares and<br>Cross-products | 20353.796                           | -1210.000 |
|                 | Covariance                           | 21.224                              | -1.262    |
|                 | N                                    | 960                                 | 960       |
| pol             | Pearson Correlation                  | 547                                 | 1         |
|                 | Sig. (2-tailed)                      | .000                                | 2.35      |
|                 | Sum of Squares and<br>Cross-products | -1210.000                           | 240.000   |
|                 | Covariance                           | -1.262                              | .250      |
|                 | N                                    | 960                                 | 960       |

\*\*. Correlation is significant at the 0.01 level (2-tailed).

Kao što vidimo iz tabele, ako se zanemari predznak, koeficijent linearne korelacije koji smo dobili u meniju *Correlate/Bivariate* jednak je point-biserijskom koeficijentu korelacije koji smo dobili komandom *Compute*. Predznak korelacije koja se dobija u meniju *Correlate/Bivariate* je

arbitraran i zavisi od toga kako su ozna ene grupe na dihotomnoj varijabli pol. Budu i da muškarci imaju ve u aritmeti ku sredinu od žena na varijabli mask, a na kategori koj varijabli pol ozna eni su manjom cifrom (muškarci = 1, žene = 2) izra unati koeficijent u meniju *Correlate/Bivariate* ima negativan predznak. Da smo žene ozna ili cifrom 1 a muškarce cifrom 2 koeficijent koji bismo izra unali u maniju *Correlate/Bivariate* imao bi pozitivan predznak. Prema tome, predznak koeficijenta korelacije izme u dihotomne i kvantitativne varijable koji ra unamo u proceduri *Correlate/Bivariate* zavisi od toga kako su ozna ene kategorije na dihotomnoj varijabli. Ako je kategorija koja ima ve u aritmeti ku sredinu ozna ena manjom cifrom predznak e biti negativan, a ako je kategorija koja ima ve u aritmeti ku sredinu ozna ena manjom corna ena ve om cifrom na dihotomnoj varijabli predznak e biti pozitivan.

Dakle, pointbiserijski koeficijent korelacije predstavlja samo poseban slu aj koeficijenta linearne korelacije izme u dihotomne i kvantitativne varijable. Ra unanjem koeficijenta linearne korelacije izme u takvih dveju varijabli u meniju Correlate/Bivariate programa SPSS dobija se pointbiserijska korelacija.

### Zadatak 3.

U fajlu **nlin.sav** nalaze se podaci o motivisanosti za obavljanje jednog zadatka (varijabla **motiv**) i o uspešnosti u obavljanju tog zadatka (varijabla **uspeh**).

- Grafi ki prikazati vezu izme u ovih varijabli (varijabla **motiv** ide na X osu, a varijabla **uspeh** na Y osu).
- Izra unati kovarijansu izme u motivisanosti i uspeha;
- Izra unati koeficijent linearne korelacije izme u motivisanosti i uspeha;

Grafi ki prikaz veze izme u ove dve varijable vrši se odabirom menija *Graphs/Legacy Dialogs/Scatter*. Da bismo prikazali vezu izme u motivisanosti za obavljanje jednog zadatka i uspešnosti u obavljanju tog zadatka, u polje *X Axis* unosimo **motiv**, dok u polje *Y Axis* unosimo **uspeh**. Klikom na dugme **OK** dobija se traženi dijagram u prozoru za ispis.

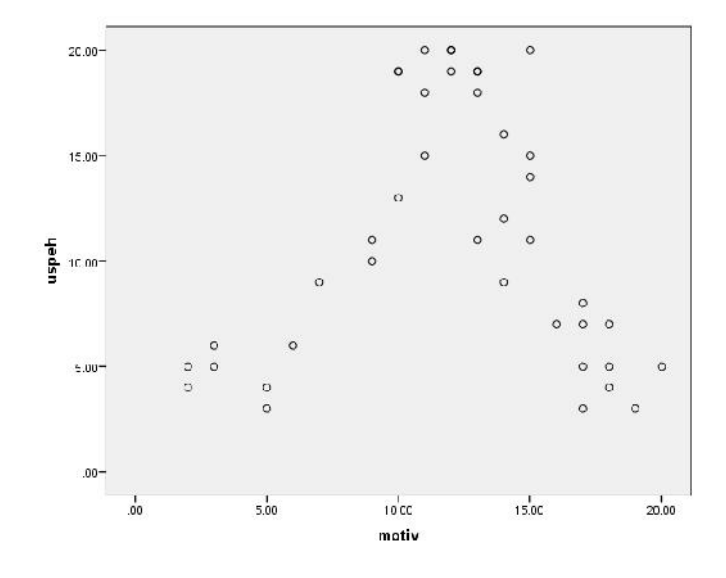

Kovarijansa i koeficijent linearne korelacije izme u ovih varijabli izra unavaju se odabirom menija *Analyze/Correlate/Bivariate*.

U polje *Variables* prebacuju se **motiv** i **uspeh.** Da bi se u ispisu dobila vrednost kovarijanse, neophodno je kliknuti na dugme *Options* i uklju iti opciju *Cross-product deviations and covariances*. Nakon toga, za izra unavanje koeficijenta linearne korelacije, potrebno je kliknuti na dugme *Continue* i u polju *Correlation Coefficients* proveriti da li je uklju ena opcija *Pearson*. Klikom na dugme **OK** u ispisu se dobija tabela u kojoj su prikazane tražene vrednosti.

| Correlations |                                      |         |          |  |
|--------------|--------------------------------------|---------|----------|--|
|              |                                      | motiv   | uspeh    |  |
| motiv        | Pearson Correlation                  | 1       | .062     |  |
|              | Sig. (2-tailed)                      |         | .702     |  |
|              | Sum of Squares and<br>Cross-products | 942.975 | 72.900   |  |
|              | Covariance                           | 24.179  | 1.869    |  |
|              | N                                    | 40      | 40       |  |
| uspeh        | Pearson Correlation                  | .062    | 1        |  |
|              | Sig. (2-tailed)                      | .702    |          |  |
|              | Sum of Squares and<br>Cross-products | 72.900  | 1447.600 |  |
|              | Covariance                           | 1.869   | 37.118   |  |
|              | N                                    | 40      | 40       |  |

Vidimo da je koeficijent linearne korelacije veoma blizu nuli mada iz dijagrama raspršenja uo avamo da postoji dosta jaka veza izme u ovih dveju varijabli! Prema tome, kada iz dijagrama raspršenja jasno uo imo da postoji **nelinearni** tip veze izme u varijabli nema smisla ra unati koeficijent **linearne** korelacije.

## Zadatak 4.

Fajl isti kao za zadatak 3.

- Napraviti varijablu **motiv2** = -6.82+4.13\***motiv** -0.19\* **motiv**\*\*2.
- Izra unati koeficijent linearne korelacije izme u varijable motiv2 i uspeha;

Pravljene potrebne varijable se vrši tako što se odabire meni *Transform/Compute Variable*. U polju *Target Variable* unosimo ime nove varijable, što je u ovom slu aju **motiv2**. Nakon toga, u polje *Numeric Expression* unosimo formulu te nove varijable, a ona glasi -6.82+4.13\*motiv - 0.19\* motiv\*\*2. Klikom na dugme OK, u prozoru za podatke, u *Data View* se stvara varijabla motiv2 i sa njom elije sa vrednostima ove varijable za svakog ispitanika.

|    | motiv | uspeh | motiv2 |
|----|-------|-------|--------|
| 1  | 2.00  | 4.00  | .68    |
| 2  | 3.00  | 5.00  | 3.86   |
| 3  | 5.00  | 3.00  | 9.08   |
| 4  | 3.00  | 6.00  | 3.86   |
| 5  | 2.00  | 5.00  | .68    |
| 6  | 7.00  | 9.00  | 12.78  |
| 7  | 9.00  | 11.00 | 14.96  |
| 8  | 9.00  | 10.00 | 14.96  |
| 9  | 13.00 | 11.00 | 14.76  |
| 10 | 10.00 | 19.00 | 15.48  |
| 11 | 14.00 | 9.00  | 13.76  |
| 12 | 14.00 | 12.00 | 13.76  |
| 13 | 15.00 | 11.00 | 12.38  |
| 14 | 15.00 | 15.00 | 12.38  |
| 15 | 15.00 | 14.00 | 12.38  |

Izra unavanje koeficijenta linearne korelacije izme u varijabli motiv2 i uspeh vrši se odabirom menija *Analyze/Correlate/Bivariate*. U polje *Variables* se ubacuju **motiv2** i **uspeh** i kao i u prethodnim zadacima, proveri se da li je uklju ena opcija *Pearson* u okviru *Correlation Coefficients*. Klikom na dugme **OK** u ispisu se dobija slede a tabela:

|        |                                      | uspeh    | motiv2  |
|--------|--------------------------------------|----------|---------|
| uspeh  | Pearson Correlation                  | 1        | .791**  |
|        | Sig. (2-tailed)                      |          | .000    |
|        | Sum of Squares and<br>Cross-products | 1447.600 | 911.300 |
|        | Covariance                           | 37.118   | 23.367  |
|        | N                                    | 40       | 40      |
| motiv2 | Pearson Correlation                  | .791     | 1       |
|        | Sig. (2-tailed)                      | .000     |         |
|        | Sum of Squares and<br>Cross-products | 911.300  | 915.900 |
|        | Covariance                           | 23.367   | 23.485  |
|        | N                                    | 40       | 40      |

Correlations

\*\*. Correlation is significant at the 0.01 level (2-tailed).

Vidimo da je sada koeficijent linearne korelacije veoma visok. Dakle, odgovaraju om transformacijom varijable **motiv** u varijablu **motiv** 2 <u>linearizovali</u> smo vezu izme u motivacije i uspeha te sada koeficijent linearne korelacije realnije predstavlja ja inu veze izme u ovih dveju varijabli. Prema tome, koeficijent linearne korelacije nije adekvatna mera povezanosti dveju varijabli ukoliko me u tim varijablama veza nije linearna. Videli smo da je koeficijent linearne korelacije (varijabla **motiv**) i uspeha veoma blizu nuli mada

je iz grafika jasno da postoji jaka **nelinearna** povezanost. (Nelinearna veza u obliku slova U koja postoji izme u motivisanosti i uspeha poznata je u psihologiji kao Jerks-Dodsonov zakon).

# Zadatak 5.

U fajlu **estrogen\_alchajm.sav** nalaze se podaci iz medicinskog istraživanja iji rezultati su objavljeni u poznatom asopisu *Lancet* (Tang, Jacobs, Stern, 1996): U varijabli **estrogen** za svaku od 1124 žene iz slu ajnog uzorka dati su podaci o tome da li su dobijale estrogene tokom menopauze (0-NE; 1-DA) a u varijabli **alchajmb** da li su obolele od Alchajmerove bolesti tokom 5-godišnjeg perioda pra enja (0-NE; 1-DA).

- Tabelom predstaviti bivarijatnu raspodelu varijabli estrogen i alchajmb i izra unati mere asocijacije ovih dveju varijabli (C koeficijent i Kramerov V koeficijent=fi koeficijent u ovom slu aju). (Varijablu estrogen stavite u redove, a varijablu alchajmb u kolone tabele kontingencije).
- Izra unati šanse da se oboli od Alchajmerove bolesti za žene koje su primale estrogen tokom menopauze;
- Izra unati šanse da se oboli od Alchajmerove bolesti za žene koje <u>nisu</u> primale estrogen tokom menopauze;
- Izra unati koli nik šansi za žene koje nisu primale estrogen u odnosu na žene koje jesu primale estrogen;

Tabelu kojom se predstavlja bivarijatna raspodela dveju kategori kih varijabli dobija se tako što se odabire meni *Analyze/Descriptive Statistics/Crosstabs*. U polje *Row(s)* stavljamo **estrogen**, dok u polje *Column(s)* stavljamo **alchajmb**. Da bi se izracunali C koeficijent i Kramerov V koeficijent neophodno je kliknuti na dugme *Statistics* i u okviru *Nominal* izabrati *Contingency coefficient* i *Phi and Cramer's V*. Posle toga treba kliknuti na dugme *Continue* i na OK.

U ispisu se dobijaju dve tabele.

Prva tabela predstavlja bivarijatnu raspodelu datih varijabli:

| Da li je primala estrogene tokom menopauze * Da li je tokom 5 godina obo | olela |
|--------------------------------------------------------------------------|-------|
| od Alchajmerove bolesti Crosstabulation                                  |       |

Count

|                                     |    | Da li je tokom 5 godina obolela<br>od Alchajmerove bolesti |     |       |
|-------------------------------------|----|------------------------------------------------------------|-----|-------|
|                                     |    | ne                                                         | da  | Total |
| Da li je primala<br>estrogene tokom | ne | 810                                                        | 158 | 968   |
| menopauze                           | da | 147                                                        | 9   | 156   |
| Total                               |    | 957                                                        | 167 | 1124  |

U drugoj tabeli se dobijaju vrednosti C koeficijenta i Kramerovog V koeficijenta:

Symmetric Measures

|                    |                         | Value | Approx. Sig. |
|--------------------|-------------------------|-------|--------------|
| Nominal by Nominal | Phi                     | 103   | .001         |
|                    | Cramer's V              | .103  | .001         |
|                    | Contingency Coefficient | .102  | .001         |
| N of Valid Cases   |                         | 1124  |              |

Šansa da se oboli od Alchajmerove bolesti za žene koje su primale estrogen tokom menopauze dobija se tako što se frekvencija žena koje su primale estrogen tokom menopauze i obolele od Alchajmerove bolesti podeli sa frekvencijom žena koje su primale estrogen tokom menopauze ali nisu obolele od Alchajmerove bolesti.

Da bi se ovo uradilo potrebno je odabrati meni *Transform/Compute Variable* i u polju *Target Variable* upisati ime nove varijable ija e vrednost biti jednaka traženoj šansi (npr. soape). U polje *Numeric Expression* upisujemo 9/147. Klikom na dugme OK, u prozoru za podatke u opciji *Data View* dobijamo tražene šansu u vidu nove varijable soape:

|    | rbr | estrogen | alchajmb | soape |
|----|-----|----------|----------|-------|
| 1  | 1   | 1        | 0        | .06   |
| 2  | 2   | 1        | 0        | .06   |
| 3  | 3   | 1        | 0        | .06   |
| 4  | 4   | 1        | 0        | .06   |
| 5  | 5   | 1        | 0        | .06   |
| 6  | 6   | 1        | 0        | .06   |
| 7  | 7   | 1        | 0        | .06   |
| 8  | 8   | 1        | 0        | .06   |
| 9  | 9   | 1        | 0        | .06   |
| 10 | 10  | 1        | 0        | .06   |
| 11 | 11  | 1        | 0        | .06   |

Šansa da se oboli od Alchajmerove bolesti za žene koje nisu primale estrogen tokom menopauze dobija se tako što se frekvencija žena koje nisu primale estrogen tokom menopauze, a pritom su obolele od Alchajmerove bolesti podeli sa frekvencijom žena koje nisu primale estrogen tokom menopauze i nisu obolele od Alchajmerove bolesti.

Da bi se ovo uradilo potrebno je opet odabrati meni *Transform/Compute Variable* i u polju *Target Variable* upisati ime varijable ija e vrednost biti jednaka traženim šansama (npr. soanpe). U polje *Numeric Expression* upisujemo **158/810**. Klikom na dugme **OK**, u prozoru za podatke u opciji *Data View* dobijamo tražene šanse u vidu nove "varijable":

|   | rbr | estrogen | alchajmb | soape | soanpe |
|---|-----|----------|----------|-------|--------|
| 1 | 1   | 1        | 0        | .06   | .20    |
| 2 | 2   | 1        | 0        | .06   | .20    |
| 3 | 3   | 1        | 0        | .06   | .20    |
| 4 | 4   | 1        | 0        | .06   | .20    |
| 5 | 5   | 1        | 0        | .06   | .20    |
| 6 | 6   | 1        | 0        | .06   | .20    |
| 7 | 7   | 1        | 0        | .06   | .20    |

Koli nik šansi oboljevanja od Alchajmerove bolesti za žene koje nisu primale estrogen u odnosu na žene koje jesu primale estrogen izra unava se tako što se šanse da se oboli od Alchajmerove bolesti za žene koje nisu primale estrogen podeli sa šansama da se oboli od Alchajmerove bolesti za žene koje su primale estrogen.

Da bi se ova vrednost dobila potrebno je, kao i u prethodnim slu ajevima, odabrati meni *Transform/Compute Variable* i u polju *Target Variable* upisati ime varijable i ja e vrednost biti jednaka traženom koli niku šansi (npr. ks). U polje *Numeric Expression* upisujemo soanpe/soape. Klikom na dugme OK, u prozoru za podatke u opciji *Data View* dobijamo traženi koli nik šansi u vidu nove "varijable" ks:

| rbr | estrogen                          | alchajmb                                                                                                    | soape                                                                                                    | soanpe                                                                                                    | ks                                                                                                    |
|-----|-----------------------------------|----------------------------------------------------------------------------------------------------|----------------------------------------------------------------------------------------------------|----------------------------------------------------------------------------------------------------|----------------------------------------------------------------------------------------------------|
| 1   | 1                                 | 0                                                                                                    | .06                                                                                                    | .20                                                                                                    | 3.19                                                                                                    |
| 2   | 1                                 | 0                                                                                                    | .06                                                                                                    | .20                                                                                                    | 3.19                                                                                                    |
| 3   | 1                                 | 0                                                                                                    | .06                                                                                                    | .20                                                                                                    | 3.19                                                                                                    |
| 4   | 1                                 | 0                                                                                                    | .06                                                                                                    | .20                                                                                                    | 3.19                                                                                                    |
| 5   | 1                                 | 0                                                                                                    | .06                                                                                                    | .20                                                                                                    | 3.19                                                                                                    |
| 6   | 1                                 | 0                                                                                                    | .06                                                                                                    | .20                                                                                                    | 3.19                                                                                                    |
|     | rbr<br>1<br>2<br>3<br>4<br>5<br>6 | rbr         estrogen           1         1           2         1           3         1           4         1           5         1           6         1 | rbr         estrogen         alchajmb           1         1         0           2         1         0           3         1         0           4         1         0           5         1         0           6         1         0 | rbr         estrogen         alchajmb         soape            1         1         0         .06         .06           2         1         0         .06         .06           3         1         0         .06         .06           4         1         0         .06         .06           5         1         0         .06         .06           6         1         0         .06         .06 | rbr         estrogen         alchajmb         soape         soanpe            1         1         0         .06         .20            2         1         0         .06         .20            3         1         0         .06         .20            4         1         0         .06         .20            5         1         0         .06         .20            6         1         0         .06         .20 |

Dakle, kada je o ženama iz ovog uzorka re, žene koje nisu primale estrogen tokom menopauze imaju 3.19 puta ve e šanse da obole od Alchajmerove bolesti nego žene koje jesu primale estrogen tokom menopauze.